## Instructions for Dropping a course after you have Registered

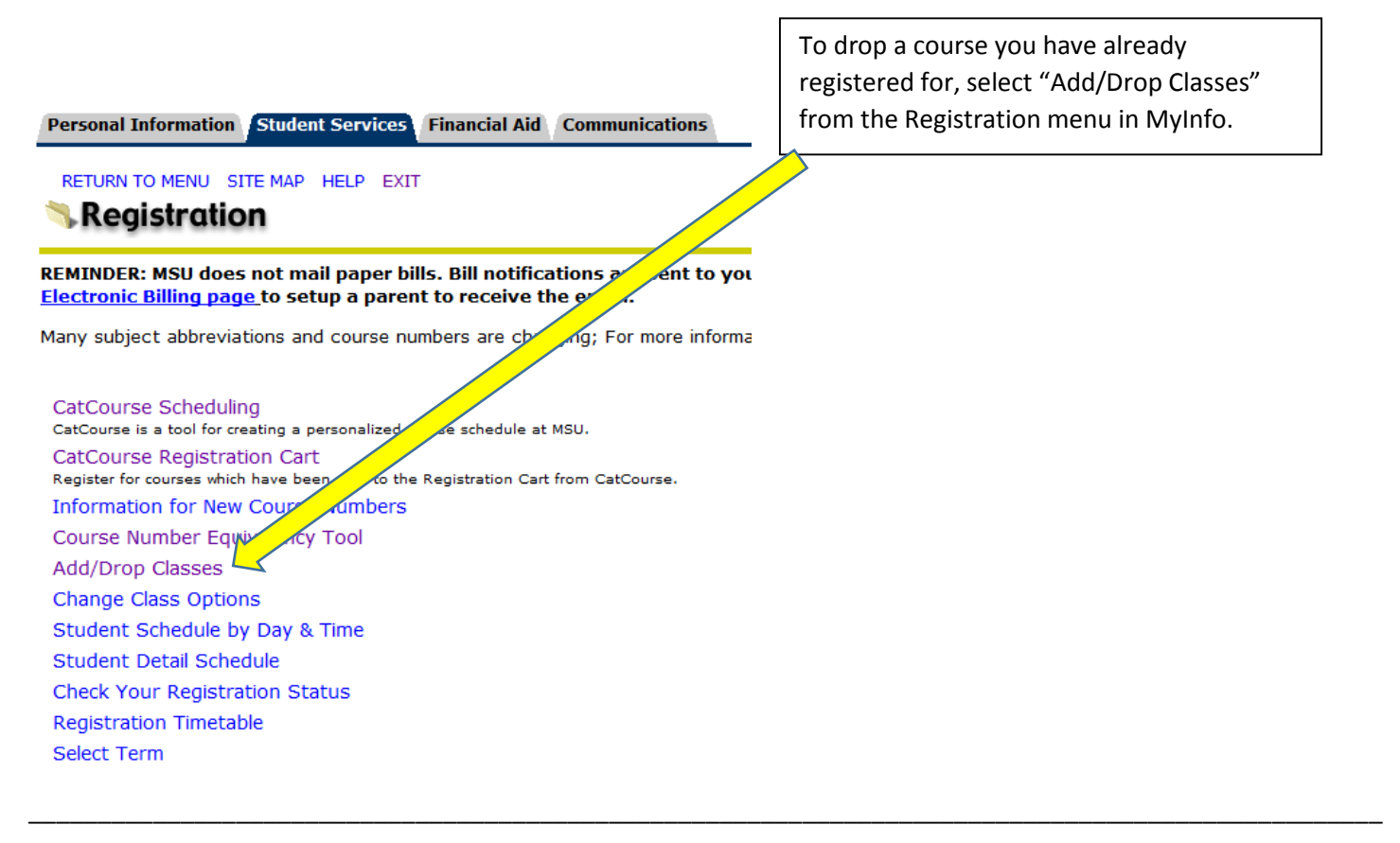

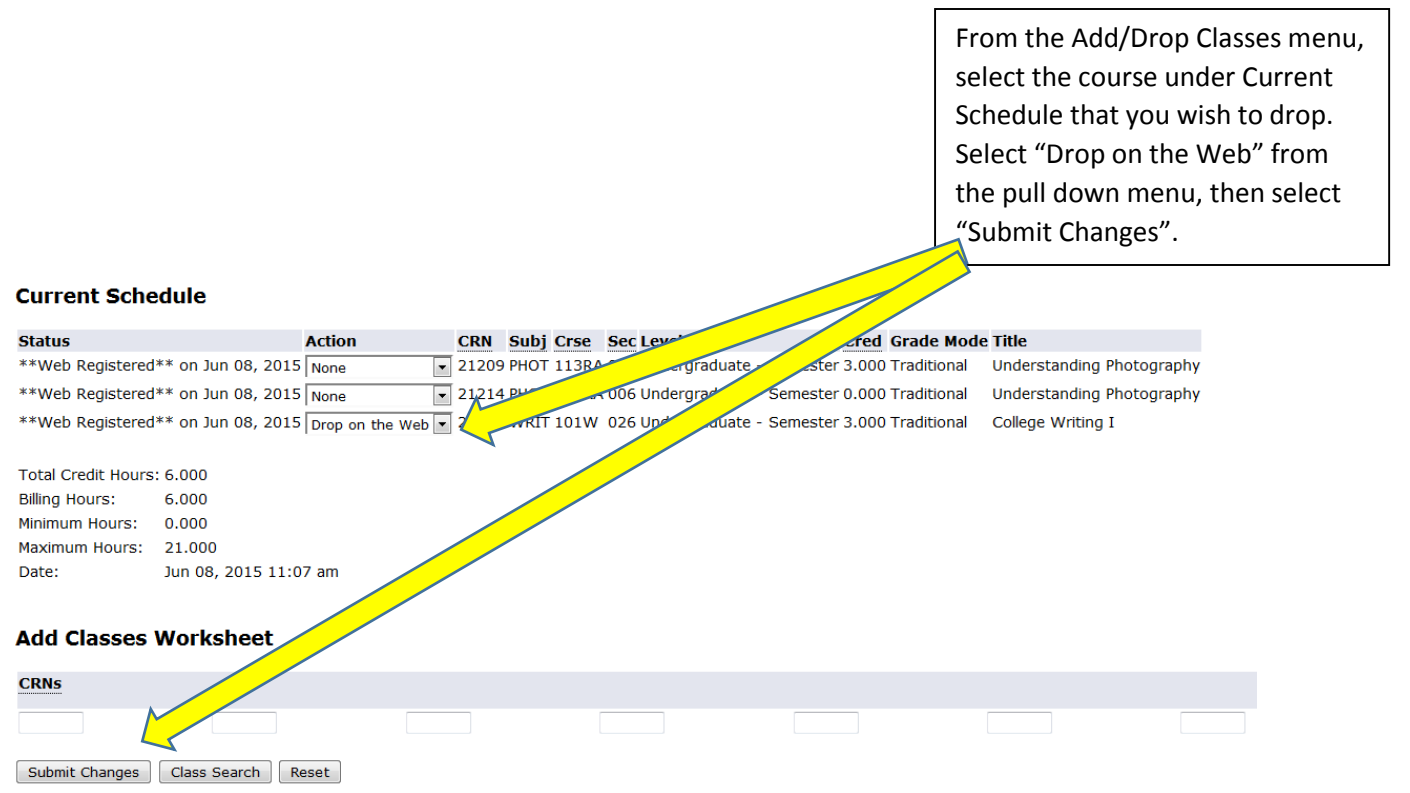

Note: The Last Day to Add courses using MyInfo and CatCourse is the 5<sup>th</sup> day of the semester. The Last Day to Drop courses using MyInfo is the 10<sup>th</sup> day of the semester. After these dates, students must submit an Add/Drop form with Instructor and Advisor signatures.

## To Add additional courses after registering, return to CatCourse.

In CatCourse, notice the original courses you added are still listed and checked under **Courses**. To generate new schedules incorporating what you've already registered for, you must uncheck courses from this list that you wish to not be included in new schedule generations. You may add new courses as well.

The courses that you've already enrolled in appear under **Current Schedule**. You may uncheck these to generate new schedule options, but you still must drop courses under the Add/Drop menu in MyInfo (see back of this page for instructions).

Has Notes

|   | Courses                      |                                                                                                    |                                                                                                    |                                                      |                                                                               |                            | + Add Course           |      |                                         | Breaks                                  |                                                                                                    |                                                               |                                                                                                    | + Add Break                                                                                               |                                        |
|---|------------------------------|----------------------------------------------------------------------------------------------------|----------------------------------------------------------------------------------------------------|------------------------------------------------------|-------------------------------------------------------------------------------|----------------------------|------------------------|------|-----------------------------------------|-----------------------------------------|----------------------------------------------------------------------------------------------------|---------------------------------------------------------------|----------------------------------------------------------------------------------------------------|----------------------------------------------------------------------------------------------------|----------------------------------------|
|   | 1                            |                                                                                                    |                                                                                                    |                                                      |                                                                               |                            |                        |      | ۲                                       | 1                                       |                                                                                                    |                                                               |                                                                                                    |                                                                                                    | ۲                                      |
|   | V                            | FILM 101IH<br>Understanding Film and Media<br>Check © Options for section specifi                                                                                                    |                                                                                                    | fic information                                      |                                                                               |                            | 9                      | ⊗ 🗵  |                                         | practice<br>MTWThF - 2:00pm to 3:00pm   |                                                                                                    |                                                               | 🔅 Edit                                                                                                    |                                                                                                    |                                        |
| 2 | <b>V</b>                     | FILM 1<br>Aesthet                                                                                                    | 12<br>ics of Film Pro                                                                                                    | odctn I<br>section speci                             | ¢.                                                                            | Options                    | 1                      | 9    | ۲                                       |                                         |                                                                                                    |                                                               |                                                                                                    |                                                                                                    |                                        |
|   | <b>V</b>                     | M 121<br>College<br>Check (                                                                                                    | <b>Q</b><br>Algebra<br>Course Info for                                                                                                    | prerequisites                                        | ¢<br>I                                                                        | Options                    | 1                      | a    | ۲                                       |                                         |                                                                                                    |                                                               |                                                                                                    |                                                                                                    |                                        |
|   | <b>V</b>                     | Check 9<br>US 101<br>First Yes                                                                                                    | Options for s                                                                                                    | ection specifi<br>section speci                      | c information                                                                 | Options                    | 1                      | 9    | ۲                                       |                                         |                                                                                                    |                                                               |                                                                                                    |                                                                                                    |                                        |
|   | <b>V</b>                     | WRIT (<br>College                                                                                                    | IO1W<br>Writing I                                                                                                    | section speci                                        | ¢.                                                                            | Options                    | 1                      | 9    | ۲                                       |                                         |                                                                                                    |                                                               |                                                                                                    |                                                                                                    |                                        |
|   |                              |                                                                                                    |                                                                                                    | accentragecer                                        |                                                                               |                            |                        |      |                                         |                                         |                                                                                                    |                                                               |                                                                                                    |                                                                                                    |                                        |
|   | Cı                           | urre                                                                                                    | ent Sc                                                                                                    | hedu                                                 | ule                                                                           |                            |                        |      |                                         |                                         |                                                                                                    |                                                               |                                                                                                    |                                                                                                    |                                        |
|   | Cu                           | urre                                                                                                    | ent Sc<br>Status                                                                                                    | ו <mark>hedu</mark><br>Subject                       | ule<br><sub>Course</sub>                                                      | Compor                     | hent                   |      | Instr                                   | uctor                                   | Dates                                                                                                    | 1                                                             | Day(s) &                                                                                                    | Location(s)                                                                                               |                                        |
|   | Cı<br>🛛                      | urre                                                                                                    | ent So<br>Status<br>Enrolled                                                                                                    | Subject                                              | LIE<br>Course                                                                 | Compor                     | nent<br>re             | Nels | Instr<br>on, An                         | uctor<br>drew Pat                       | Dates<br>08/25/2015 - 12<br>rick 08/27/2015 - 12                                                                                        | 2/08/2015                                                     | Day(s) &<br>T 1:10pm - 5:<br>Th 2:05pm - 2                                                                                 | Location(s)<br>00pm - LINH<br>:55pm - LINH                                                                | 125                                    |
|   |                              | UTTE<br>3 SNOTES<br>3 SNOTES                                                                                                    | Status<br>Enrolled<br>Enrolled                                                                                                    | Subject<br>FILM<br>FILM                              | Course                                                                        | Compor<br>Lectur<br>Lectur | nent<br>re<br>re       | Nels | Instr<br>ion, Ani<br>Joyce, J           | uctor<br>drew Pat<br>ames B             | Dates<br>08/25/2015 - 12<br>08/27/2015 - 12<br>08/24/2015 - 12<br>08/24/2015 - 12                                                       | 2/08/2015<br>2/10/2015<br>2/07/2015<br>2/07/2015              | Day(s) &<br>T 1:10pm - 5:<br>Th 2:05pm - 2<br>M 8:00am - 9<br>M 12:00pm - 12                                               | Location(s)<br>00pm - LINH<br>:55pm - LINH<br>:50am - VCB<br>2:50pm - CHV                                 | 125<br>1125<br>233<br>/R 215           |
| 7 |                              | as Notes                                                                                                    | Enrolled<br>Enrolled                                                                                                    | Subject<br>FILM<br>FILM                              | Course<br>1011H<br>112<br>121Q                                                | Compor<br>Lectur<br>Lectur | nent<br>re<br>re       | Nels | Instr<br>ion, And<br>Joyce, J<br>Not As | uctor<br>drew Pat<br>lames B<br>ssigned | Dates<br>08/25/2015 - 12<br>08/27/2015 - 12<br>08/24/2015 - 12<br>08/24/2015 - 12<br>08/25/2015 - 12                                    | 2/08/2015<br>2/10/2015<br>2/07/2015<br>2/07/2015<br>2/10/2015 | Day(s) &<br>T 1:10pm - 5:<br>Th 2:05pm - 2<br>M 8:00am - 9<br>M 12:00pm - 12<br>TTh 9:25am - 1                             | Location(s)<br>00pm - LINH<br>:55pm - LINH<br>:50am - VCB<br>2:50pm - CHV<br>0:40am - WIL                 | 125<br>1125<br>233<br>/R 215<br>. 1134 |
| 7 |                              | UTTE<br>as Notes<br>as Notes<br>as Notes                                                                                                    | Enrolled<br>Enrolled<br>Enrolled<br>Enrolled                                                                                                    | Subject<br>FILM<br>FILM<br>M                         | Course<br>1011H<br>112<br>121Q<br>Has Notes                                   | Compor<br>Lectur<br>Lectur | re<br>re               | Nels | Instr<br>ion, Ani<br>Joyce, J<br>Not As | uctor<br>drew Pat<br>lames B<br>ssigned | Dates<br>08/25/2015 - 12<br>08/27/2015 - 12<br>08/24/2015 - 12<br>08/24/2015 - 12<br>08/25/2015 - 12                                    | 2/08/2015<br>2/10/2015<br>2/07/2015<br>2/07/2015<br>2/10/2015 | Day(s) &<br>T 1:10pm - 5:<br>Th 2:05pm - 2<br>M 8:00am - 9<br>M 12:00pm - 12<br>TTh 9:25am - 1                             | Location(s)<br>00pm - LINH<br>:55pm - LINH<br>:50am - VCB<br>:50pm - CHV<br>0:40am - WIL                  | 125<br>1125<br>233<br>/R 215<br>. 1134 |
| ~ |                              | urre<br>as Notes<br>s Notes<br>s Notes<br>as Notes<br>as | Enrolled<br>Enrolled<br>Enrolled<br>Enrolled<br>Enrolled<br>Enrolled                                                                                                    | subject<br>FILM<br>FILM<br>M<br>requisites           | Lle<br>Course<br>1011H<br>112<br>121Q<br>Has Notes                            | Compor<br>Lectu<br>Lectu   | re<br>re<br>re         | Nels | Instr<br>ion, Ani<br>Joyce, J<br>Not As | uctor<br>drew Pat<br>ames B<br>ssigned  | Dates<br>08/25/2015 - 12<br>08/27/2015 - 12<br>08/24/2015 - 12<br>08/24/2015 - 12<br>08/25/2015 - 12                                    | 2/08/2015<br>2/10/2015<br>2/07/2015<br>2/07/2015<br>2/10/2015 | Day(s) &<br>T 1:10pm - 5:<br>Th 2:05pm - 2<br>M 8:00am - 9<br>M 12:00pm - 12<br>TTh 9:25am - 1                             | Location(s)<br>00pm - LINH<br>:55pm - LINH<br>:50am - VCB<br>:50pm - CHV<br>0:40am - WIL                  | 125<br>1125<br>233<br>/R 215<br>. 1134 |
| ~ |                              | urre<br>i i<br>as Notes<br>i i<br>as Notes<br>i i<br>heck Court<br>heck Court                                                                                                    | Enrolled<br>Enrolled<br>Enrolled<br>Enrolled<br>Enrolled<br>Enrolled<br>Se Info for pres                                                                                                    | Subject<br>FILM<br>FILM<br>M<br>requisites<br>Con Ca | Lie<br>Course<br>1011H<br>112<br>121Q<br>Has Notes<br>Art<br>Cours            | Compor<br>Lectu<br>Lectu   | nent<br>re<br>re       | Nels | Instr<br>ion, And<br>Joyce, J<br>Not As | uctor<br>drew Pat<br>ames B<br>ssigned  | Dates<br>08/25/2015 - 12<br>08/27/2015 - 12<br>08/24/2015 - 12<br>08/24/2015 - 12<br>08/25/2015 - 12                                    | 2/08/2015<br>2/10/2015<br>2/07/2015<br>2/10/2015              | Day(s) &<br>T 1:10pm - 5:<br>Th 2:05pm - 2<br>M 8:00am - 9<br>M 12:00pm - 12<br>TTh 9:25am - 1                             | Location(s)<br>00pm - LINH<br>:55pm - LINH<br>:50am - VCB<br>2:50pm - CHV<br>0:40am - WIL                 | 125<br>1125<br>233<br>/R 215<br>.1134  |
| ~ | Cu<br>V<br>V<br>V<br>V<br>Re | Urre<br>as Notes<br>as Notes     | Enrolled<br>Enrolled<br>Enrolled<br>Enrolled<br>Enrolled<br>Enrolled<br>Sector present<br>Enrolled<br>Enrolled<br>Enroll | Subject<br>FILM<br>FILM<br>M<br>requisites<br>On Ca  | Lie<br>Course<br>1011H<br>112<br>121Q<br>Has Notes<br>Court<br>Court<br>101US | Compor<br>Lectur<br>Lectur | nent<br>re<br>re<br>Co | Nels | Instr<br>ion, And<br>Joyce, J<br>Not As | uctor<br>drew Pat<br>lames B<br>ssigned | Dates<br>08/25/2015 - 12<br>08/27/2015 - 12<br>08/24/2015 - 12<br>08/24/2015 - 12<br>08/25/2015 - 12<br>08/25/2015 - 12<br>Not Assigned | 2/08/2015<br>2/10/2015<br>2/07/2015<br>2/07/2015<br>2/10/2015 | Day(s) &<br>T 1:10pm - 5:<br>Th 2:05pm - 2<br>M 8:00am - 9<br>M 12:00pm - 12<br>TTh 9:25am - 1<br>Dates<br>08/24/2015 - 12 | Location(s)<br>00pm - LINH<br>:55pm - LINH<br>:50am - VCB<br>::50pm - CHV<br>0:40am - WIL<br>0:40am - WIL | 125<br>1125<br>233<br>R 215<br>. 1134  |

Schedules
Cenerate Schedules
Any courses remaining in your
Registration Cart that have not
been registered appear under
Registration Cart. Uncheck
these courses if you wish to
generate new schedule
options.
When ready, click "Generate Schedules",
click "View" on your preferred schedule,
then "Sent to Registration Cart".

Note: The Last Day to Add courses using MyInfo and CatCourse is the 5<sup>th</sup> day of the semester. The Last Day to Drop courses using MyInfo is the 10<sup>th</sup> day of the semester. After these dates, students must submit an Add/Drop form with Instructor and Advisor signatures.